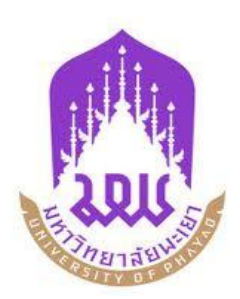

# คู่มือการใช้งาน คำร้องขอใบรับรอง (UP 02) และ คำร้องขอใบแสดงผลการเรียน (TRANSCRIPT) (UP 03)

### ระบบคำร้องขอใบรับรอง (UP 02) และคำร้องขอใบแสดงผลการเรียน (TRANSCRIPT) (UP 03)

มหาวิทยาลัยพะเยา ได้พัฒนาระบบคำร้องขอใบรับรอง (UP 02) และคำร้องขอใบแสดงผลการเรียน (TRANSCRIPT) (UP 03) เพื่อให้บริการแก่นิสิตที่มีความประสงค์ขอเอกสารสำคัญทางการศึกษา โดยนิสิตสามารถ เข้าใช้งานที่ www.reg.up.ac.th

#### 1 การเข้าใช้งาน

1) เข้าสู่ระบบ จากหน้าเมนูหลักของระบบที่ <u>www.reg.up.ac.th</u> ตามรูปที่ 1

| 🕘 มหาวิทยาลัยพะเยา<br>UNIVERSITY OF PHAYAO | ระบบบริการการศึกษา<br>Student Management System                       |
|--------------------------------------------|-----------------------------------------------------------------------|
|                                            | หม้าแรก   รับสมัคร   กิจกรรม   แนะปาติชม/แจ้งปัญหาการใช้งาน ແໝง   FAQ |
| าข้าไข้งานระบบ / sign in                   | <u>ระบบบริการการศึกษา</u>                                             |
| Password                                   | Student Management System                                             |
| User Login                                 |                                                                       |
|                                            |                                                                       |
|                                            |                                                                       |
| วิดีโอการใช่งานระบบทะเบียนออนไลน์          | 🧏 คูมือ                                                               |
| 🗸 พลการมาตาสากการ                          | งานทะเบียนนิสิตและประมวลผล അฒ                                         |

#### รูปที่ 1 หน้าจอ Login เข้าใช้งานระบบ

หมายเหตุ นิสิตที่สำเร็จการศึกษาไปแล้ว และลืมรหัสผ่าน นิสิตสามารถใช้เลขบัตรประจำตัวประชาชน แทนรหัสผ่านในการเข้า <u>www.rea.up.ac.th</u> เพื่อยื่นคำร้อง

 ระบบจะแสดงหน้าจอหลัก ปรากฏเมนู ศาร้อง 🔻 และดำเนินการกดยื่นคำร้อง

ตามรูปที่ 2

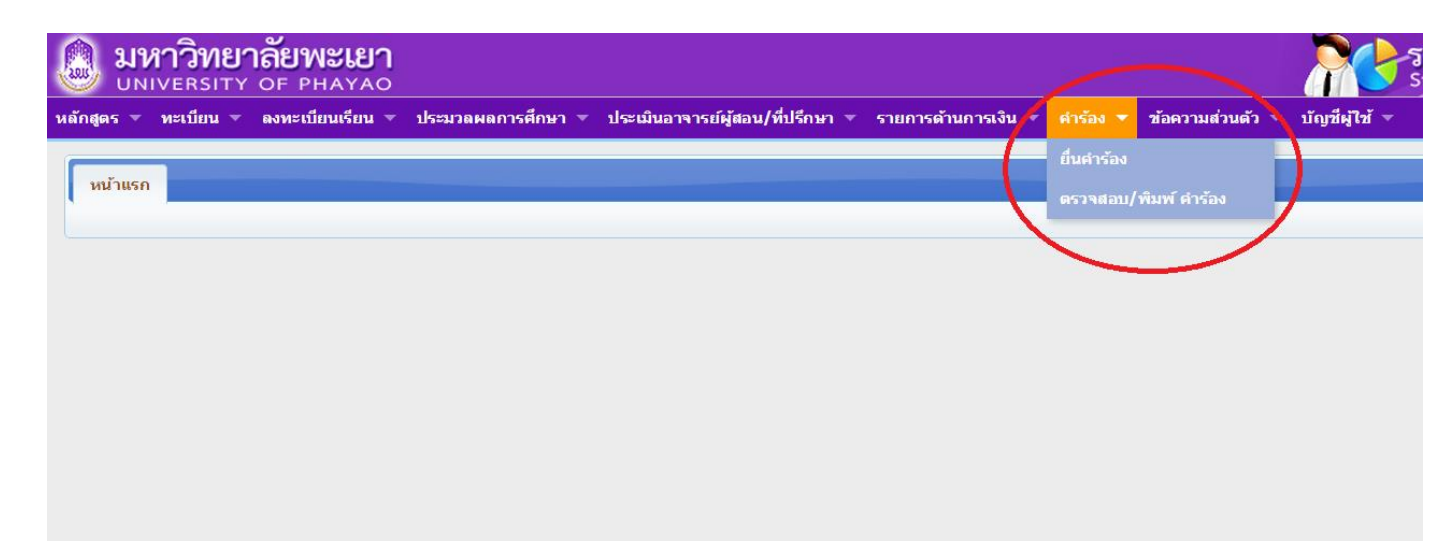

รูปที่ 2 หน้าจอหลักของระบบที่ <u>www.reg.up.ac.th</u>

#### การยื่นคำร้อง

เลือกคำร้องที่ประสงค์ขอเอกสารสำคัญทางการศึกษา UP 02 ใบรับรองการเป็นนิสิต หรือ UP 03 ขอใบแสดงผลการเรียน (TRANSCRIPT) ตามรูปที่ 3

| หน้าแรก <mark>ยื่นศาร้อง ×</mark>                                   |              |                                             |                                    |            |  |  |  |  |  |
|---------------------------------------------------------------------|--------------|---------------------------------------------|------------------------------------|------------|--|--|--|--|--|
| รายการข้อมูลในศาร้อง                                                |              |                                             |                                    |            |  |  |  |  |  |
| 🖉 ยื่นศาร้อง 🛛 🕒 ดู่มือการใช้งานระบบศาร้อง 🗋 ประเภทการอนุมัติศาร้อง |              |                                             |                                    |            |  |  |  |  |  |
|                                                                     | รหัสใบคำร้อง | ชื่อใบคำร้อง (Th)                           | รายละเอียด                         | ยื่นคำร้อง |  |  |  |  |  |
| 1                                                                   | UP02         | ศำร้องขอใบรับรอง                            |                                    | 1          |  |  |  |  |  |
| 2                                                                   | UP03         | คำร้องขอใบแสดงผลการเรียน (Transcript)       |                                    |            |  |  |  |  |  |
| 3                                                                   | 0504         | ท เว้อง ออทีนพระ เพรา ระบั นนัติท           |                                    |            |  |  |  |  |  |
| 4                                                                   | UP05         | คำร้องขอเพิ่มรายวิชาหลังกำหนด               |                                    |            |  |  |  |  |  |
| 5                                                                   | UP06         | ศำร้องขอลงทะเบียนเรียนมากกว่า/น้อยกว่าเกณฑ์ |                                    |            |  |  |  |  |  |
| 6                                                                   | UP08         | คำร้องขอถอนรายวิชา โดยได้รับอักษร W         |                                    |            |  |  |  |  |  |
| 7                                                                   | UP11         | ศำร้องขอเปลี่ยนชื่อ ชื่อสกล ยศ และอื่นๆ     | พิมพ์ศำร้องส่งที่กองบริการการศึกษา |            |  |  |  |  |  |

#### รูปที่ 3 หน้ายื่นคำร้องที่ประสงค์ขอเอกสาร

#### 2.1 คำร้องขอใบรับรองการเป็นนิสิต (UP 2)

กรุณากรอกข้อมูลให้ครบถ้วน และตรวจสอบข้อมูลก่อนบันทึกข้อมูล ตามรูปที่ 4

| UP02 [ คำร้องขอใบรับรอ                                                | ] [ 01                                                                                                    |                                                                                                    |             |                       |                |                                                   |
|-----------------------------------------------------------------------|----------------------------------------------------------------------------------------------------|----------------------------------------------------------------------------------------------------|-------------|-----------------------|----------------|---------------------------------------------------|
| ปีการศึกษา                                                            | 2557                                                                                                    |                                                                                                    |             |                       |                | ภาคการศึกษา 3                                     |
| รบเอกสาร<br>เบอรโทรศัพท์                                              | 🔍 ด้วยตัวเอง 🔍 สงทางเบรษณย                                                                                                    |                                                                                                    |             |                       |                | e-mail                                            |
| - รายการเอกสารที่สามารถขอได้ ดังนี่                                   | f                                                                                                    |                                                                                                    |             |                       |                |                                                   |
|                                                                       | 1. ใบรับรองการเป็นนิสิต ( <u>ฉบับภาษาไทย</u> )                                                                                 | จำเ                                                                                                    | นวน         | 0                     | ລນັນ           |                                                   |
|                                                                       | <ol> <li>ใบรับรองการเป็นนิสิต (<u>ฉบับภาษาอังกฤษ</u>)</li> <li>รับอิลิต (unred) รับอลิตา (1000)</li> </ol>                     | จำน                                                                                                    | นวน         | 0                     | ຈນັນ           |                                                   |
| การยื่นรูปถ่าย/เอกสารแนบอื่นๆ *                                       | 3. ใบรับรองการเป็นนสต( <u>แบบฟอรมของนสตเอง</u> ) ≃ ตรวจสอบกบเจ:<br>*<br>ครณาเอ็จคช่อนูล ▼                                      | หน้าที่ก่อน จาน                                                                                           | แวน         | 0                     | ລນນ            |                                                   |
| หมายเหตุ (ถ้ามี)                                                      | nine need to begin                                                                                                    |                                                                                                    |             |                       |                |                                                   |
|                                                                       |                                                                                                    |                                                                                                    |             |                       |                |                                                   |
|                                                                       |                                                                                                    |                                                                                                    |             |                       |                |                                                   |
| - ข้อมูลเพิ่มเติม (กรุณากรอกข้อมูลใน                                  | เ้ถูกต้อง)                                                                                                    |                                                                                                    |             |                       |                |                                                   |
| ชื่อ-สกุล (En) *<br>วันเกิด *                                         | (ຄາ<br>*21/12/2535 (dd/mm/yyyy)                                                                                                | ษาอังกฤษ) * กรุณากรอกข้อมูลให้ถูกต้อง                                                                     |             |                       |                | ຈັນເວັດນີ້ເກີດ 🍍 ກອງຊີສຄ໌                         |
| ภูมิลำเนา *                                                           | esto ▼                                                                                                    |                                                                                                    |             |                       |                | สัญชาติ * ไทย                                     |
| เชื้อชาติ *                                                           | * โกดดิวัวร์ ▼                                                                                                    |                                                                                                    |             |                       |                | ศาสนา*ัชทร ▼ 2                                    |
| - ข้อมูลที่อมู่ส่านรับจัดส่งเอกสาร (กรุเ                              | <i>ณากรอกข้อมูลให้ถูกต้อง</i> ใช้ที่อยู่ที่ปัจจุบัน ใช้ที่อยู่ตามทะเ                                                           | มียนบ้าน                                                                                                  |             |                       |                |                                                   |
| ประเภทการส่งเอกสาร                                                    | 🖲 ในประเทศ 🔍 ต่างประเทศ                                                                                                    |                                                                                                    |             |                       |                |                                                   |
| ทีอยู่ "<br>ช่อย                                                      | 3                                                                                                    |                                                                                                    |             |                       |                | หมู่ที่ <sup>™</sup>                              |
| ถนน                                                                   |                                                                                                    |                                                                                                    |             |                       |                | ดำบล *                                            |
| อำเภอ *                                                               |                                                                                                    |                                                                                                    |             |                       |                | จังหวัด * กรุณาเลือกข้อมูล 🔻                      |
| รหลิเบรษณย                                                            |                                                                                                    |                                                                                                    |             |                       |                |                                                   |
|                                                                       | 🛢 บันทึกข้อมูล 🛛 🗶 ยกเลิก                                                                                                    |                                                                                                    |             |                       |                |                                                   |
| • • • • • • • • • • • • • • • • • • •                                 |                                                                                                    |                                                                                                    | - to low    | (ว่าเห็ญการ์เกร 10 เ  |                | Antonio a statione antiga e companya di suddana a |
| <u>ำอรการขาระตาธรรมเนยม</u> แกก เ<br>* อรอโตอาสารสำคัญหางการศึกษา พี่ | 1834คลง มหาวทยาลยพะเยา (เมเลยคาบรการ เมเชเอกต ธเตๆ) ∠.<br>ก้องให้อย่าวแ/เอกสารแบบเอ็บอ บิสื่อสามารถปวบายื่บได้ 2 ช่อ           | รมาคารเทยพาณขยุหรอเคานเตอรเของ เคาตุกตาย<br>พาวง อื่อ                                                     | าทวบระเจ    | //ศ (คำบรการครงผะ เบบ | าท) พมพ เปแจงห | นชาระเง่น เดท เมนู คำร้อง -> ตรวจตอบ/พมพคารอง     |
| 1. นำมายื่นด้วยตนเองหรือใ                                             | <u>สองเอรมกาย/เอกสารแนบอนๆ และสามารถและ อนเรา 2 ออง</u><br>ไห้ผู้อื่นนำมายื่นแทน ได้ที่ งานทะเบียนนิสิตและประมวลผล กองบริกา    | รการศึกษา (ตึก ICT)                                                                                       |             |                       |                |                                                   |
| 2. สามารถจัดส่งทางไปรษย                                               | เนีย์ ได้ที่ มหาวิทยาลัยพะเยา กองบริการการศึกษา (งานทะเบียนนิสิต                                                               | และประมวลผล) ที่อยู่ 19 หมู่ 2 ตำบลแม่กา อำเภอ                                                            | อเมือง จัง  | หวัดพะเยา 56000       |                |                                                   |
| * หมายเหตุ กรณีมารับเอกสารด้วยตนเล                                    | องหรือให้ผู้อื่นมารับแทน ให้นำใบเสร็จมาติดต่อขอรับเอกสารทุกครั้ง                                                               |                                                                                                    |             |                       |                |                                                   |
| <u>อัตราค่าธรรมเนียมขอไบ</u><br>อัตราค่าธรรมเนียมขอใบ                 | <u>รับรอง</u> ฉบับละ 30 บาท - รับเอกสารภายหลัง 3 วัน ทำการ<br>เริ่มรอง (ค่าน) - ฉบับละ 100 บาท - ชำระเงินช่วงเช้า รับเอกสารเวล | า 15.00 น./ ชำระเงินช่วงบ่าย รับเอกสารช่วงเช้าของ                                                         | าวันถัดไป ( | ຕັ້ງແຕ່ເວລາ 9.00 ນ.   |                |                                                   |
| - ยกเว้น ใบแปลปริญญาบัต                                               | ร, ใบแปลใบรับรองคุณวุฒิ, ใบแทนใบรับรองคุณวุฒิ                                                                                  |                                                                                                    |             |                       |                |                                                   |
| <u>ต่าจัดส่งไปรษณีย์ในประ</u><br>ก่ารัฐรู้เป็นคณีย์ในประเ             | <u>เทศ</u> ศาร้องละ 30 บาท                                                                                                    | •จังแจ้งการการการการการการการการการการการการการก                                                          |             |                       |                |                                                   |
| N 14040 (1)534#514 1013                                               | <u>2010</u> กิรุณาติพิตยน เหน่าๆ งานทรเบยนนิตตและบระมวลลด ก่องบ                                                                | ה והכעד או לאפענט אויג מפטאני דע 190 היר 190 אין אוין אויגע אויגע איז איז איז איז איז איז איז איז איז איז |             |                       |                |                                                   |
|                                                                       | รูปที่                                                                                                    | 4 หน้าคำร้องขอใบรับ                                                                                       | เรอง        | การเป็นนิริ           | វិต (UP (      | 02)                                               |
|                                                                       |                                                                                                    |                                                                                                    |             |                       |                |                                                   |
| หมายเหตุ                                                              |                                                                                                    |                                                                                                    |             |                       |                |                                                   |
| ,                                                                     | त <u> </u>                                                                                                    | ۲ م<br>۱                                                                                                  |             | -i and a Malera       | ส์ยั           |                                                   |
| 1. กรณ์เ                                                              | สอกสงทางเปรษณ์ย์ เหเลอก ต                                                                                                    | สถานะรบเอกสารเปน                                                                                          | $\smile$ (  | NOMIOUPE              | ะแย            |                                                   |

- ตรวจสอบข้อมูลการจัดส่งไปรษณีย์ กรณีใช้ที่อยู่ปัจจุบัน ใช้คลิกปุ่ม ใช้ที่อยู่ที่ปัจจุบัน / กรณีใช้ที่อยู่ตามทะเบียนบ้าน
   ให้คลิกปุ่ม ใช้ที่อยู่ตามทะเบียนบ้าน หรือกรอกที่อยู่ที่ต้องการจัดส่งไปรษณีย์
- 3. กรณีเลือกประเภทการจัดส่งต่างประเทศ กรุณาติดต่อเจ้าหน้าที่ก่อนชำระค่าธรรมเนียม

#### 2.2 คำร้องขอใบแสดงผลการเรียน (TRANSCRIPT) (UP 03)

กรุณากรอกข้อมูลให้ครบถ้วน และตรวจสอบข้อมูลก่อนบันทึกข้อมูล ตามรูปที่ 5

| UP03 [ คำร้องขอใบแสดงผลการเรียน (Transcript) ]                                                                                                    |                                                                                                    |                                              |
|----------------------------------------------------------------------------------------------------|----------------------------------------------------------------------------------------------------|----------------------------------------------|
| ปิการศึกษา [2557<br>รับแลกสาร *<br>เมลร์ใหต่ห้าท์ *                                                                                                    |                                                                                                    | ภาษการศึกษา∃<br>แบบค่าน *ີ t⊴ tate<br>e-mail |
| - รายการเอกสารที่สามารถขอได้ ดังนี้                                                                                                    |                                                                                                    |                                              |
| เอกสาร 🍍 🔾 ก่อนสำเร็จการศึกษา 🔍 หลังสำเร็จการศึกษา                                                                                                    |                                                                                                    |                                              |
| 1. ใบ Transcript ฉบับภาษาอังกฤษ ( <u>ก่อนสำเร็จการศึกษา</u> )                                                                                                    |                                                                                                    |                                              |
| <ul> <li>หลักสูตรวิทยาศาสตรบัณฑิต สาขาวิชาจุลชีววิทยา</li> </ul>                                                                                                    | จำนวน 0 ฉบับ                                                                                       |                                              |
| - หลักสูตรวิทยาศาสตรมหาบัณฑิต สาขาวิชาวิทยาศาสตร์สังแวดล้อม                                                                                                    | จำนวน 0 ฉบับ                                                                                       |                                              |
| * ใช้รูปถ้ายแต่งกายชุดได้ดี/ ง่านส่วนชุดคุณให้ส่วนแว่นดา <u>รูบาด 1 นิ้ว ร้านวน 2 รูป/ 1 ฉบับ</u><br>- ผู้หญิงติกครดูหลงจอ รวมหมไห้เรียนร้อย ใหติดเครื่องประสบ<br>- เป็นวามหมายใน กระบบสนาย                                        |                                                                                                    |                                              |
| - พูขายผู้คณหาก กรงผมสุภาพ<br>2. ใน Transcript ฉบับภาษาอังกลษ (หลังส่าเร็จการศึกษา)                                                                                                    |                                                                                                    |                                              |
| - หลักสูตรวิทยาศาสตรบัณฑิต สาขาวิชาจุลชีววิทยา                                                                                                    | สำนวน 0 ฉบับ                                                                                       |                                              |
| - หลักสูตรวิทยาศาสตรมหาบัณฑิต สาขาวิชาวิทยาศาสตร์สิ่งแวดล่อม                                                                                                    | สำนวน 0 ฉบับ                                                                                       |                                              |
| * ใช่รูปด้ายสวมชุดดรุษ (ทรณีสำเร็จการศึกษา ดังแต่ค่อนปีการศึกษา 2554 ให้ใช้รูปด้าย ชุดสุทสุภาพ/เสื้อเรื่<br>- <u>หากต 1 นิ้ว - จำหวน 2 รุป/1 ฉบับ</u>                                                                              | อ็ตติดกระตุมตรงคอไม่สวมแว่นตา)                                                                     |                                              |
| <ol> <li>ใบแปล Transcript ฉบับภาษาไทย ไม่มีเกรด (<u>ก่อนส่าเร็จการศึกษา</u>)</li> </ol>                                                                                                    |                                                                                                    |                                              |
| - หลักสูตรวิทยาศาสตรบัณฑิต สาขาวิชาจุลชีววิทยา                                                                                                    | สำนวน 0 ฉบับ                                                                                       |                                              |
| <ul> <li>หลักสูตรวิทยาศาสตรมหาบัณฑิต สาขาวิชาวิทยาศาสตร์สั่งแวดล้อม</li> </ul>                                                                                                    | สำนวน 0 ฉบับ                                                                                       |                                              |
| 4. ใบแปล Transcript ฉบับภาษาไทย ไม่มีเกรด ( <u>หลังส่าเร็จการศึกษา</u> )                                                                                                    |                                                                                                    |                                              |
| - หลักสูตรวิทยาศาสตรบัณฑิต สาขาวิชาจุลชีววิทยา                                                                                                    | สำนวน 0 ฉบับ                                                                                       |                                              |
| <ul> <li>หลักสูตรวิทยาศาสตรมหาบัณฑ์ต สาขาวิชาวิทยาศาสตร์สิ่งแวดล่อม</li> </ul>                                                                                                    | สำนวน 0 ฉบับ                                                                                       |                                              |
| การยนรูปภาย/เอกสารแบบอนๆ ″กรุณาเลือกข่อมูล ▼                                                                                                    |                                                                                                    |                                              |
| ายาามเหตุ (ควม)                                                                                                    |                                                                                                    |                                              |
|                                                                                                    |                                                                                                    |                                              |
| - ข้อมูลเทร็มเติม (กรุณากรอกข้อมูลให้ถูกต่อง)                                                                                                    |                                                                                                    |                                              |
| ชื่อ-สกุล (En) **                                                                                                    |                                                                                                    |                                              |
| วันเกิด <sup>*</sup> 21/12/2535 (dd/mm/yyyy)                                                                                                    |                                                                                                    | จังหวัดที่เกิด <sup>*</sup> ี่อุตรดิตถ์ . ▼  |
| ญมีสำเนา * ตราด ▼                                                                                                    |                                                                                                    | สัญชาติ เทย                                  |
| เขื่อข่าตี "โกตดีว้วร์ 🖤                                                                                                    |                                                                                                    | สาสนา ″ พุทธ ▼ ∠                             |
| - <i>ข้อมูลที่อยู่สำหรับจัดส่งเอกสาร (กรุณากรอกข้อมูลให้ถูกต้อง</i> ) ใช่ที่อยู่ที่ปัจจุบัน ใช้ที่อยู่ตามทะเบียนบ้าน                                                                                                    |                                                                                                    |                                              |
| ประเภทการส่งเอกสาร * 🖲 ในประเท 🔘 ต่างประเทศ                                                                                                    |                                                                                                    |                                              |
| ทีอยู่ 7                                                                                                    |                                                                                                    | หมู่ที่ *                                    |
| stau                                                                                                    |                                                                                                    | หมู่บ้าน                                     |
| nuu                                                                                                    |                                                                                                    | ต่านล<br>                                    |
| อาเคอ "                                                                                                    |                                                                                                    | จงหวด กรุณาเลอกขอมูล 🔹                       |
|                                                                                                    |                                                                                                    |                                              |
| 🖯 บันเท็กข้อมูล 🛛 🗙 ยกเลิก                                                                                                    |                                                                                                    |                                              |
|                                                                                                    |                                                                                                    |                                              |
| * <u>วิธีการข่าระต่าธรรมเนียม</u> ได้ที่ 1. กองคลัง มหาวิทยาลัยพะเยา (ไม่เสียค่าบริการ ไม่ใช้เอกสารใดๆ) 2. ธนาคารไทยพาณิชย์ หรือเคาน์เตอร์เซอร์                                                                                    | เวิส ทุกสาขาทั่วประเทศ (ค่าบริการครั้งละ 10 บาท) พิมพ์ใบแจ้งหนี่ปาระเงินได้ที่ เมนู ค่าร้อง -> ตรว | าสอบ/พื้มพ์ค่าร้อง                           |
| * <u>กรณีเอกสารสำคัญทางการศึกษา ที่ต้องใช้รูปถ่าย/เอกสารแนบอื่นๆ นิสิตสามารถนำมาขึ้นได้ 2 ช่องทาง คือ</u>                                                                                                    |                                                                                                    |                                              |
| 1. น่ามายืนด้วยตนเองหรือให้ผู้อื่นน่ามายืนแทน ได้ที่ งานทะเบียนนิสิตและประมวลผล กองบริการการศึกษา (ติก ICT)<br>ว. สามารถสัตร์ นายาวันโลนที่ผู้ได้นี้ แนะนิยมสร้างและสามาริการการศึกษา (แมนหนักแต่มีสินานนโลนการเปลี่ยนไว้ สามาร    | ก่อว ส่วนความนี้ว + กับบรักษามนา EC000                                                             |                                              |
| ב. אוא האיזאאריין בעצבעבע נאוז איז דווע אעריבע אואריאארע איז איז איזערע אוער איזערע אוארעערערערערער און ע און ע<br>און ע און ע און ע און ע און ע און ע און ע און ע און ע און ע און ע און ע און ע און ע און ע און ע און ע און ע און |                                                                                                    |                                              |
| * หมายเหตุ กรณิมารับเอกสารด้วยตนเองหรือให้ผู้อินมารับแทน ให้นำใบเสร็จมาติดต่อขอรับเอกสารทุกครั้ง                                                                                                    |                                                                                                    |                                              |
| <u>อตราคาธรรมเนียมขอ transcript</u> ฉบบละ 30 บาท - รบเอกสารภายหลง 3 วน ทาการ<br>อักรวค่าธรรมนั้นหมอ Transcript (ค่าน) . อนับละ 100 บาท - ช่วยนั้นช่วมเช่า รับเออสารเวอว 15 00 บ ( ช่วยนั้นช่วมว่อ                                  | รช่วงเข้าของวันดัดไป ตั้งแต่เวลา 9.00 น                                                            |                                              |
| <u>อนสาพาธรรมแขมของ manscript</u> (พ.ศ.) ขอยอง 100 อาก - อาระดงอองเอารอเอกสารเวลา 15.00 แ/ อาระดงอองอาอรอเอกสาร<br>ต่าลัดส่งไปรษณีมในประเทศ ดำร้องอะ 30 มาท                                                                        | TERESTIENT LE MALLET NIT 5.00 K.                                                                   |                                              |
| <mark>ต่าจัดส่งไปรษณีย์ต่างประเทศ</mark> กรุณาติดต่อเจ้าหน้าที่งานทะเบียนนิลิตและประมวลผล กองบริการการศึกษา เพื่อตรวจสอบอัตราค่าบริเ                                                                                               | การ                                                                                                |                                              |
|                                                                                                    |                                                                                                    |                                              |
| รูปที่ 5 หม้าดำร้องขอให                                                                                                    | แเสดงผลการเรียน (TRANSCOPT) (I                                                                     | IP ()3)                                      |
| 9                                                                                                    |                                                                                                    | ,, ,, ,, ,, ,, ,, ,, ,, ,, ,, ,, ,, ,,       |
|                                                                                                    |                                                                                                    |                                              |

#### หมายเหตุ

- 1. กรณีเลือกส่งทางไปรษณีย์ ให้เลือก สถานะรับเอกสารเป็น
- ตรวจสอบข้อมูลการจัดส่งไปรษณีย์ กรณีใช้ที่อยู่ปัจจุบัน ใช้คลิกปุ่ม
   / กรณีใช้ที่อยู่ตามทะเบียนบ้าน
   ให้คลิกปุ่ม
   หรือกรอกที่อยู่ที่ต้องการจัดส่งไปรษณีย์
- 3. กรณีเลือกประเภทการจัดส่งต่างประเทศ กรุณาติดต่อเจ้าหน้าที่ก่อนชำระค่าธรรมเนียม

#### 3 การชำระค่าธรรมเนียมการขอเอกสารสำคัญทางการศึกษา

ระบบจะแสดงหน้าจอหลัก ปรากฏเมนู คำร้อง สมองคำร้อง/
 พิมพ์คำร้อง ตามรูปที่ 6

| มหาวิทยาลัย<br>UNIVERSITY OF | ย <b>พะเยา</b><br>Phayao     |                                 |                              |            | <b>?</b>                       |
|------------------------------|------------------------------|---------------------------------|------------------------------|------------|--------------------------------|
| หลักสูตร 🔻 ทะเบียน 🔻 ลงท     | าะเบียนเรียน 🔻 ประมวลผลการศ์ | ักษา 🔻 ประเมินอาจารย์ผู้สอน/ที่ | ปรึกษา 🔻 รายการด้านการเงิน 🔻 | คำร้อง 🔻   | ข้อความส่วนดัว 🔻 บัญชีผู้ใช้ 🔻 |
|                              |                              |                                 |                              | ยื่นคำร้อง |                                |
| หน้าแรก                      |                              |                                 |                              | ตรวจสอบ/   | /พิมพ์ ค่าร้อง                 |
|                              |                              |                                 |                              | <u> </u>   |                                |
|                              |                              |                                 |                              |            |                                |
|                              |                              |                                 |                              |            |                                |
|                              |                              |                                 |                              |            |                                |

# รูปที่ 6 หน้าจอหลักของระบบที่ <u>www.reg.up.ac.th</u>

- กดคลิกตรงปุ่ม 📳 เพื่อพิมพ์ใบ Pay-in ไปชำระค่าธรรมเนียม ตามรูปที่ 7 การชำระค่าธรรมเนียมสามารถดำเนินการได้ 3 ช่องทาง คือ
  - 1. ชำระค่าธรรมเนียมผ่านกองคลัง
  - 2. ชำระค่าธรรมเนียมผ่านเคาน์เตอร์งานทะเบียนนิสิตและประมวลผล
  - ชำระค่าธรรมเนียมผ่านเคาน์เตอร์เซอร์วิส หรือธนาคารกรุงไทย/ ธนาคารไทยพาณิชย์ ทั่วประเทศ ตามที่ระบุในใบ Pay-in ตามรูปที่ 8

| หน่าเ                                      | เรก ตรวจสอบ/พิม                                                                                  | พ์ คำร้อง 🗶                                                                                                    |                                |                                                                                                    |                                                                                                    |                                                                                                    |                                                                                                    |                                                                                          |        |                      |
|--------------------------------------------|--------------------------------------------------------------------------------------------------|----------------------------------------------------------------------------------------------------|--------------------------------|----------------------------------------------------------------------------------------------------|----------------------------------------------------------------------------------------------------|----------------------------------------------------------------------------------------------------|----------------------------------------------------------------------------------------------------|------------------------------------------------------------------------------------------|--------|----------------------|
| 0                                          | ค้นหาข้อมูลแบบละเอีย                                                                             | ด                                                                                                    |                                |                                                                                                    |                                                                                                    |                                                                                                    |                                                                                                    |                                                                                          |        |                      |
|                                            | ใบค่<br>สถานะค่<br>วันที่รับ                                                                     | หร้อง กรุณาเลือกข้อมูล<br>หร้อง กรุณาเลือกข้อมูล ▼<br>เรื่อง (dd/mm/yyyy)                                                                                                    | <b>.</b>                       |                                                                                                    |                                                                                                    | เลขที่คำร้อง<br>วันที่ยื่น<br>วันที่สิ้นสุด                                                                                                    | (dd/mm,<br>(dd/mm,                                                                                                    | /yyyy)<br>/yyyy)                                                                         |        |                      |
|                                            | รายการข้อมูลการนั้นค่าร้องของบิสิด 🔷 🖉                                                           |                                                                                                    |                                |                                                                                                    |                                                                                                    |                                                                                                    |                                                                                                    |                                                                                          |        |                      |
| ราย<br>ณ ร                                 | การข้อมูลการยื่นคำร้อง<br>ายละเอียด                                                              | ของนิสิต                                                                                                    |                                |                                                                                                    |                                                                                                    |                                                                                                    |                                                                                                    |                                                                                          | _      | 0                    |
| ราย<br>22 ร                                | การข้อมูลการยืนคำร้อง<br>ายละเอียด<br>ภาคการศึกษา                                                | ของนิสิต<br>ใบตำร้อง                                                                                                    | เลขทีคำร้อง                    | สถานะคำร้อง                                                                                                    | วันที่ยื่น                                                                                                    | วันที่รับเรื่อง                                                                                                    | วันที่สิ้นสุด                                                                                                    | รายละเอียด                                                                               | พิมพ์  | ะ ยกเลิก 🔅           |
| ราย<br>22 ร<br>1                           | การข้อมูดการยืนคำร้อง<br>ายละเอียด<br>ภาคการศึกษา<br>2557/3                                      | ของบิสิต<br>ใบคำร้อง<br>UP03 คำร้องขอไมแสดงผลการเรียน (Transcript)                                                                                                    | เลขที่คำร้อง<br>1              | สถานะคำร้อง<br>ชื่นคำร้อง                                                                                      | วันที่ยื่น<br>24/06/2558 10:56:27                                                                                                    | วันที่รับเรื่อง                                                                                                    | วันที่สิ้นสุด                                                                                                    | รายละเอียด<br>ช                                                                          | พิมพ์  | ยกเลิก 🛟             |
| ราย<br>22 ร<br>1<br>2                      | การข้อมูลการยืนศาร้อง<br>ายละเอียด<br>ภาคการศึกษา<br>2557/3<br>2558/1                            | <b>ใบคำร้อง</b><br>UP03 คำร้องขอใบแสดงคลการเรียน (Transcript)<br>UP03 คำร้องขอใบแสดงคลการเรียน (Transcript)                                                                                                    | เลขที่ค่าร้อง<br>1<br>5        | สถานะคำร้อง<br>ยื่นคำร้อง<br>สิ้นสุดคำร้อง                                                                     | <b>วันที่ยื่น</b><br>24/06/2558 10:56:27<br>10/06/2558 09:26:03                                                                                                   | วันที่รับเรื่อง<br>15/06/2558 16:19:55                                                                                                    | วันที่สิ้นสุด<br>15/06/2558 16:20:56                                                                                             | รายละเอียด<br>22<br>23                                                                   | พื่นพ์ | ອ<br>ຍາເລົາ 🛟        |
| ราย<br>22 ร<br>1<br>2<br>3                 | ามละเอียด<br>ามละเอียด<br>ภาคการศึกษา<br>2557/3<br>2558/1<br>2558/1                              | ของนี้สัด<br><b>ใบคำร้อง</b><br>UP03 คำร้องขอไบแสดงผลการเรียน (Transcript)<br>UP03 คำร้องขอใบแสดงผลการเรียน (Transcript)<br>UP03 คำร้องขอใบแสดงผลการเรียน (Transcript)                                                                                | เลขที่คำร้อง<br>1<br>5<br>4    | สถานะคำร้อง<br>ยื่นคำร้อง<br>สิ้นสุดคำร้อง<br>สิ้นสุดคำร้อง                                                    | <b>รับที่นึ่น</b><br>24/06/2558 10:56:27<br>10/06/2558 09:26:03<br>09/06/2558 16:30:19                                                                            | <b>วันที่รับเรื่อง</b><br>15/06/2558 16:19:55<br>15/06/2558 16:19:55                                                                            | <b>วันที่สิ้นสุด</b><br>15/06/2558 16:20:56<br>15/06/2558 16:20:56                                                               | รายละเอียด<br>22<br>22<br>23                                                             | พิมพ์  | ວ<br>ມາເລົກ 🛟        |
| ราย<br>22 ร<br>1<br>2<br>3<br>4            | ารรัญแการยื่มต่ำร้อง<br>ามตะเอ็มด<br>2557/3<br>2558/1<br>2558/1<br>2558/1                        | ของนี้ผืด<br><b>ใบคำร้อง</b><br>UP03 คำร้องขอไมแสดงผลาทเรียน (Transcript)<br>UP03 คำร้องขอไมแสดงผลกาเรียน (Transcript)<br>UP03 คำร้องขอไมแสดงผลกาเรียน (Transcript)<br>UP03 คำร้องขอไมแสดงผลกาเรียน (Transcript)                                      | <b>เลขที่คำร้อง</b> 1 5 4 3    | สถานะคำร้อง<br>ยื่นคำร้อง<br>สิ้นสุดคำร้อง<br>สิ้นสุดคำร้อง<br>สิ้นสุดคำร้อง                                   | <b>รับที่ยื่น</b><br>24/06/2558 10:56:27<br>10/06/2558 09:26:03<br>09/06/2558 16:30:19<br>09/06/2558 16:29:40                                                     | <b>วันที่รับเรื่อง</b><br>15/06/2558 16:19:55<br>15/06/2558 16:19:55<br>15/06/2558 16:19:56                                                     | <b>วันที่สิ้นสุด</b><br>15/06/2558 16:20:56<br>15/06/2558 16:20:56<br>15/06/2558 16:20:56                                        | รายละเอียด<br>22<br>22<br>22<br>22                                                       | พิมพ์  | ຍກເລິກ 🛟             |
| ราม<br>22 ร<br>1<br>2<br>3<br>4<br>5       | าระขัญคุการขึ้นศาร์ลง<br>ายกะเอียด<br>2557/3<br>2558/1<br>2558/1<br>2558/1<br>2558/1             | ของนี้สัด<br><b>ในคำร้อง</b><br>UP03 ดำร้องขอไมแสดงผลการเรียน (Transcript)<br>UP03 ดำร้องขอไมแสดงผลการเรียน (Transcript)<br>UP03 ดำร้องขอไมแสดงผลการเรียน (Transcript)<br>UP03 ดำร้องขอไมแสดงผลการเรียน (Transcript)                                  | <b>เลขทีศาร์อง</b> 1 5 4 3 2   | สถานะดำร้อง<br>ยื่นดำร้อง<br>สิ้นสุดดำร้อง<br>สิ้นสุดดำร้อง<br>สิ้นสุดดำร้อง<br>สิ้นสุดดำร้อง                  | <b>รับที่ยื่น</b><br>24/06/2558 10:56:27<br>10/06/2558 09:26:03<br>09/06/2558 16:30:19<br>09/06/2558 16:29:40<br>09/06/2558 10:04:03                              | <b>วันที่รับเรื่อง</b><br>15/06/2558 16:19:55<br>15/06/2558 16:19:55<br>15/06/2558 16:19:56<br>15/06/2558 16:19:56                              | วันที่สิ้มสุด<br>15/06/2558 16:20:56<br>15/06/2558 16:20:56<br>15/06/2558 16:20:56<br>15/06/2558 16:20:56                        | รายละเอียด<br>20<br>20<br>20<br>20<br>20<br>20<br>20<br>20<br>20<br>20<br>20<br>20<br>20 | พิมพ์  | ອ<br>ມາເລິກ ີ<br>ເອົ |
| 5111<br>22 5<br>1<br>2<br>3<br>4<br>5<br>6 | การข้อมูดการขึ้นต่าร้อง<br>ามตะเจ็บต<br>2557/3<br>2558/1<br>2558/1<br>2558/1<br>2558/1<br>2558/1 | <b>ใบคำร้อง</b><br>UP03 ตำร้องขอไมแสดงผลการเรียน (Transcript)<br>UP03 ตำร้องขอไมแสดงผลการเรียน (Transcript)<br>UP03 ตำร้องขอไมแสดงผลการเรียน (Transcript)<br>UP03 ตำร้องขอไมแสดงผลการเรียน (Transcript)<br>UP03 ตำร้องขอไมแสดงผลการเรียน (Transcript) | <b>เลขทีศาร์อง</b> 1 5 4 3 2 1 | สถานะดำร้อง<br>ยื่นดำร้อง<br>สิ้นสุดดำร้อง<br>สิ้นสุดดำร้อง<br>สิ้นสุดดำร้อง<br>สิ้นสุดดำร้อง<br>สิ้นสุดดำร้อง | <mark>รับที่ยื่น</mark><br>24/06/2558 10:56:27<br>10/06/2558 05:26:03<br>09/06/2558 16:30:19<br>09/06/2558 16:29:40<br>09/06/2558 10:04:03<br>09/06/2558 10:04:00 | <mark>วันที่รับเรื่อง</mark><br>15/06/2558 16:19:55<br>15/06/2558 16:19:55<br>15/06/2558 16:19:56<br>15/06/2558 16:19:56<br>15/06/2558 16:19:56 | วันที่สิ้มสุด<br>15/06/2558 16:20:56<br>15/06/2558 16:20:56<br>15/06/2558 16:20:56<br>15/06/2558 16:20:56<br>15/06/2558 16:20:56 | รายละเอียด<br>20<br>20<br>20<br>20<br>20<br>20<br>20<br>20<br>20<br>20<br>20<br>20<br>20 | พิมพ์  | ບ<br>ມາເລົາ ີ<br>ເອົ |

รูปที่ 7 หน้าตรวจสอบคำร้อง/ พิมพ์คำร้อง

# ตัวอย่างใบ Pay-in

| <b>A</b>                                                                                                    | มหาวิทยาลัยพะเยา                                                                           |                                |                    |                              |                  | (สำหรับนิสิต)   |
|----------------------------------------------------------------------------------------------------|--------------------------------------------------------------------------------------------|--------------------------------|--------------------|------------------------------|------------------|-----------------|
| 2010                                                                                                    | ใบแจ้งหนี้ซำระเงิน / ใบเสร็จรับเงิน                                                        |                                |                    | พิมพ์รายการเมื่อ             | : 10 มิถุนาย     | น 2558 09:26:1  |
| การก <sub>ยาลั</sub> ยนี้ใ                                                                                      | Statement of Student Account Receipt                                                       |                                | อ้างอิง            | แอกสาร 2 : 5815              | 5414003730       | โดย kandarat.   |
| รหัสนิสิต                                                                                                    | 56894566                                                                                   | ภาคการศึ                       | ึกษา               | 1/2558                       |                  |                 |
| ชื่อ - นามสกุล                                                                                                  | นายกอง บริการ                                                                              | คณะ                            | วิทยาส             | ลัยพลังงานและส               | ึ่งแวดล้อม       |                 |
| ระดับ                                                                                                    | ปริญญาตรีควบโท ทวิภาค ปกติ                                                                 | หลักสูตร                       | ວກ.ບ.              | (จุลชีววิทยา) และ            | ะ วท.ม. (วิทย    | ยาศาสตร์สิ่งแวด |
| No.                                                                                                    | Descripttion                                                                               |                                |                    |                              | Amo              | unt (Bath)      |
| 1                                                                                                    | - ค่าใบTranscript                                                                          |                                |                    |                              |                  | 150.0           |
| #<br>รวมยอดชำระเ                                                                                                | ป็นเงิน <b>150.00</b> บาท                                                                  |                                |                    | Total amount<br>สำหรับเจ้าห  | น้าที่ผู้รับเงิน | 150.0           |
| กองหรือวรดวรสีดพว                                                                                               | (หน่งรอยหาสบบาทถวน)                                                                        |                                |                    |                              |                  |                 |
|                                                                                                    | 1001 (000 (001                                                                             |                                |                    | ผูรบเงน                      |                  |                 |
| Email: reg@up.ac.th                                                                                             | Internet: www.reg.up.ac.th                                                                 |                                |                    | วันที                        |                  |                 |
| ปรดตรวจสอบข้อ:                                                                                                  | มูลให้ถูกต้อง พร้อมทั้งนำเงินสดไปติดด่อชำระเงินที่เคาน์เตอร์เซอร์วิง                       | สทุกสาขาทั่วประ                | เทศ                |                              |                  |                 |
| เวุณาดคตามรอยบรุ /                                                                                              | Please cut along the dotted line.                                                          |                                |                    |                              |                  |                 |
|                                                                                                    | م<br>۲                                                                                     |                                |                    |                              | (                | (สำหรับธนาคาร)  |
|                                                                                                    | <mark>มหาวทยา</mark> ลยพะเยา                                                               |                                |                    | ใบแจ้งหนี้กา                 | รชำระเงินเร่     | พื่อนำเข้าบัญขี |
| Cores and a                                                                                                    |                                                                                            |                                |                    | F                            | ayment of S      | tudent Account  |
|                                                                                                    | รบขาระเฉพาะเงนสดดวยจานวนสาราปตามจานวนทระบุ แ<br>โประเวรียวเว็บว่าระระบบวียนวาวก็ที่จระเว็บ | สะภายเนวนทา                    | 10/06/25           | 58 14 08/09/25<br>ແຄລະ ແລ້ວກ | ระ เท่านน **     |                 |
|                                                                                                    | เบรตเรยาเทบพาธรรมเนยมจากผู้ชาระเงน -                                                       | Name:                          | POIL               |                              | đ                |                 |
| د. ا<br>دو                                                                                                    | mp Code : 80373                                                                            | อ้างอิงเอกสาร<br>Reference no. | i :<br>/ Ref. no 1 | 541400                       | 370809           | 58              |
| ли<br>— —                                                                                                    | ทวิทยาลัยพะเยา(กองทุนทั่วไป)                                                               | อ้างอิงเอกสาร<br>Reference no. | i :<br>/ Ref. no 2 | 581554                       | 140037           | 30              |
| 5.1<br>Co<br>ສາ                                                                                                 | ไทยพาณิชย์<br>mp Code : A/C 891-3-00111-9 (Bill payment)(10/10)<br>ชามหาวิทยาลัยพะเยา      | จำนวนเงิน                      |                    |                              | 15               | <b>0.00</b> บาท |
|                                                                                                    | เคาน์เตอร์เซอร์วิส ค่าบริการรายละ (10/10 บาท)                                              |                                | (                  | (หนึ่งร้อยห้าสิบเ            | ມາທຄັວน)         |                 |
|                                                                                                    |                                                                                            | *หมายเหตุ                      | จำนวนเงินเ         | นี้ยังไม่รวมค่าธรรมเนีย      | มธนาคาร          | 10.00 บาท       |
| พิมพระยุการ                                                                                                    | เมื่อ [10/06/2558 09:26:13]                                                                |                                |                    |                              |                  |                 |
| น้ำฝาก/โทร.                                                                                                    |                                                                                            |                                |                    |                              |                  |                 |
|                                                                                                    |                                                                                            |                                |                    |                              |                  |                 |
| The second second second second second second second second second second second second second second second se |                                                                                            |                                |                    |                              |                  |                 |

รูปที่ 8 ตัวอย่างใบ Pay-in

#### 4. ตรวจสอบสถานะคำร้อง

กรณีชำระค่าธรรมเนียมเรียบร้อยแล้ว สามารถตรวจสอบสถานะคำร้องได้ ดังนี้

 ระบบจะแสดงหน้าจอหลัก ปรากฏเมนู สาร้อง สิและดำเนินการกด ตรวจสอบคำร้อง/พิมพ์ คำร้อง ตามรูปที่ 9

| 🕘 រោ         | <b>หาวิทย</b> า<br>แVERSITY | า <b>ลัยพะเยา</b><br>ог рнатао |                    |                                  |                     |             | i.               |               |
|--------------|-----------------------------|--------------------------------|--------------------|----------------------------------|---------------------|-------------|------------------|---------------|
| หลักสูตร 🔻   | ทะเบียน 🔻                   | ลงทะเบียนเรียน 🥆               | ประมวลผลการศึกษา 🔻 | ประเมินอาจารย์ผู้สอน/ที่ปรึกษา 🔻 | รายการด้านการเงิน 🔻 | คำร้อง 🔻    | ข้อความส่วนดัว 🔻 | บัญชีผู้ใช้ 🔻 |
| 1012000      |                             |                                |                    |                                  |                     | ยื่นค่าร้อง |                  |               |
| 1 110 100 01 | •                           |                                |                    |                                  | (                   | ตรวจสอบ/    | พิมพ์ ศำร้อง     |               |
|              |                             |                                |                    |                                  |                     |             |                  |               |
|              |                             |                                |                    |                                  |                     |             |                  |               |
|              |                             |                                |                    |                                  |                     |             |                  |               |
|              |                             |                                |                    |                                  |                     |             |                  |               |
|              |                             |                                |                    |                                  |                     |             |                  |               |

# รูปที่ 9 หน้าจอหลักของระบบที่ <u>www.reg.up.ac.th</u>

2) กดคลิกตรงปุ่ม 😰 เพื่อดูรายละเอียดคำร้อง ตามรูปที่ 10

| หน้าแ                    | รก ตรวจสอบ/                     | ′พิมพ์ ดำร้อง                              |              |             |                     |                            |               |              |       |                  |
|--------------------------|---------------------------------|--------------------------------------------|--------------|-------------|---------------------|----------------------------|---------------|--------------|-------|------------------|
| 0                        | ค้นหาข้อมูลแบบละ                | เอียด                                      |              |             |                     |                            |               |              |       |                  |
|                          | ใบคำร้อง<br>สถานะคำร้อง         | ง กรุณาเลือกข้อมูล<br>ง กรุณาเลือกข้อมูล ▼ |              | T           |                     | เลขที่คำร้อง<br>วันที่ยื่น |               | (dd/mm/yyyy) |       |                  |
|                          | วันที่รับเรื่อง                 | ) (dd/mm/y                                 | ууу)         |             |                     | วันที่สิ้นสุด              |               | (dd/mm/yyyy) |       |                  |
| <mark>ราย</mark><br>22 ร | าารข้อมูลการยื่นคำ<br>ายละเอียด | <b>ร้องของนิสิต</b>                        |              |             |                     |                            |               | $\frown$     |       | 0                |
|                          | ภาคการศึกษา                     | ใบคำร้อง                                   | เลขที่คำร้อง | สถานะคำร้อง | วันที่ยืน           | วันที่รับเรื่อง            | วันที่สื้นสุด | รายละเอียด   | พืมพ์ | ยกเลี <i>เ</i> 🏮 |
| 1                        | 2558/1                          | UP03 ค่าร้องขอใบแสดงผลการเรียน (Tran       | 5            | ยื่นคำร้อง  | 10/06/2558 09:26:03 |                            |               | 2            |       |                  |
| 2                        | 2558/1                          | UP03 คำร้องขอใบแสดงผลการเรียน (Trar        | 4            | ยื่นดำร้อง  | 09/06/2558 16:30:19 |                            |               |              | -     | <b></b>          |
| 3                        | 2558/1                          | UP03 คำร้องขอใบแสดงผลการเรียน (Trar        | 3            | ยื่นดำร้อง  | 09/06/2558 16:29:40 |                            |               | 2            | -     | <b></b>          |
| 4                        | 2558/1                          | UP03 ค่าร้องขอใบแสดงผลการเรียน (Tran       | 2            | ยื่นค่าร้อง | 09/06/2558 10:04:03 |                            |               | 2            | -     |                  |
| 5                        | 2558/1                          | UP03 ค่าร้องขอใบแสดงผลการเรียน (Tran       | 1            | ยื่นดำร้อง  | 09/06/2558 10:04:00 |                            |               | 2            | -     |                  |
| φ                        |                                 |                                            |              | เล <ส หน้า  | า 1 จาก 1 🕨 🖬 20    | •                          |               |              | แสดง  | 1 - 5 จาก 5      |

รูปที่ 10 หน้าตรวจสอบคำร้อง/ พิมพ์คำร้อง

## ตรวจสอบสถานะของการสิ้นสุดค่ำร้อง โดยดูจากสถานะอนุมัติรายการ ตามรูปที่ 11

| ข้อมู                                                                                                    | อมูลทั่วไป                          |                                                              |                                  |                            |                    |                          |                     |                    |           |  |
|----------------------------------------------------------------------------------------------------|-------------------------------------|--------------------------------------------------------------|----------------------------------|----------------------------|--------------------|--------------------------|---------------------|--------------------|-----------|--|
| เลข                                                                                                    | ที่คำร้อง                           | 3                                                            | a                                | สถานะคำร้อง สิ้นสุดค่าร้อง |                    |                          |                     |                    |           |  |
| วันที่                                                                                                    | ยื่น                                | 09/06/2558 16:29:40                                          | 6                                | สร้างข้อมู                 | a ka               | andarat.ja (เจ้าหน้าที่) |                     |                    |           |  |
| วันท์                                                                                                    | รับเรื่อง                           | 15/06/2558 16:19:56 (ออนไลน์)                                | วั                               | เที่สิ้นสุด                | 15                 | 5/06/2558 16:20:56       |                     |                    |           |  |
| เบอ                                                                                                    | โทรศัพท์                            | 054-466666                                                   | e                                | mail                       | -                  |                          |                     |                    |           |  |
| ชื่อ-                                                                                                    | สกุล (En)                           | KRITSARA THINKAOW                                            |                                  |                            |                    |                          |                     |                    |           |  |
| รับเส                                                                                                    | เกสาร                               | ด้วยตัวเอง                                                   | u                                | บบด่วน                     | ไง                 | ่ใช่                     |                     |                    |           |  |
| 1. ใบ Transcript ฉบับภาษาอังกฤษ ( <u>หลังสำเร็จการศึกษา</u> ) -> หลักสูตรวิทยาศาสตรบัณฑิต สาขาวิชาจุลชีววิทยา จำนวน 1 ฉบับ<br><mark>รายการเอกสาร</mark> 2. ใบ Transcript ฉบับภาษาอังกฤษ ( <u>หลังสำเร็จการศึกษา</u> ) -> หลักสูตรวิทยาศาสตรมหาบัณฑิต สาขาวิชาวิทยาศาสตร์สิ่งแวดล้อม จำนวน 1 ฉบับ<br>3. ใบแปล Transcript ฉบับภาษาไทย ไม่มีกรด ( <u>หลังสำเร็จการศึกษา</u> ) -> หลักสูตรวิทยาศาสตรบัณฑิต สาขาวิชาจุลชีวิวิทยา จำนวน 1 ฉบับ |                                     |                                                              |                                  |                            |                    |                          |                     |                    |           |  |
| อัตร                                                                                                    | าค่าธรรมเนียมขอใบรับรอง             | 1. ค่าใบTranscript 90.00 บาท<br>รวมทั้งสิ้น <b>90.00</b> บาท |                                  |                            |                    |                          |                     |                    |           |  |
| หมา                                                                                                    | ยเหตุ                               |                                                              |                                  |                            |                    |                          |                     |                    |           |  |
| ราย                                                                                                    | การข้อมูลการดำเนินการ               |                                                              |                                  |                            |                    |                          |                     |                    | 0         |  |
|                                                                                                    | ชื่อเส้า                            | นทางใบคำร้อง                                                 | ผู้รับเรื่อง                     | /                          | สถานะอนุมัติรายการ | วันที่อนุมัติรายการ      | ผู้อนุมัติรายการ    | ร                  | ายละเอียด |  |
| 1                                                                                                    | ช่าระเงินค่าธรรมเนียมการขอใบเ       | เสดงผลการเรียน                                               | งานการเงิน                       |                            | ~                  | 13/06/2558 16:19:18      | นายวุฒิพงษ์ คำพันธ์ | 2558/1 : PA-150/44 |           |  |
| 2                                                                                                    | งานทะเบียนนิสิต ฯลฯ รับเรื่องคำร้อง |                                                              | งานทะเบียนนิสิต ฯลฯ [รับเรื่อง]  |                            | ✓                  | 15/06/2558 16:19:55      | นายวุฒิพงษ์ คำพันธ์ |                    |           |  |
| 3                                                                                                    | 3 งานทะเบียนนิสิต ฯลฯ ดำเนินการ     |                                                              | งานทะเบียนนิสิต ฯลฯ [หน่วยเอกสาร | (1)                        | ✓                  | 15/06/2558 16:20:28      | นายวุฒิพงษ์ คำพันธ์ |                    |           |  |
| 4                                                                                                    | เสนอลงนาม                           |                                                              | งานทะเบียนนิสิต ฯลฯ [หน่วยเอกสาร | (2)                        | <b>√</b>           | 15/06/2558 16:20:45      | นายวุฒิพงษ์ คำพันธ์ |                    |           |  |
| 5                                                                                                    | สิ้นสุดคำร้อง                       |                                                              | งานทะเบียนนิสิต ฯลฯ [หน่วยเอกสาร | (3)                        | $\checkmark$       | 15/06/2558 16:20:56      | นายวุฒิพงษ์ คำพันธ์ |                    |           |  |

## รูปที่ 11 หน้าตรวจสอบสถานะของการสิ้นสุดคำร้อง

#### 5. ตรวจสอบสถานะการจัดส่งไปรษณีย์

สามารถตรวจสอบหมายเลขสิ่งของได้ในวันถัดไป หลังจากคำร้องขึ้นสถานะสิ้นสุดคำร้อง

ได้จาก หมายเลขสึ่งของ ตามรูปที่ 12

| ข้อม | มูลทั่วไป                                                           |                                             |                                             |                         |                              |                                 |                     |                    |
|------|---------------------------------------------------------------------|---------------------------------------------|---------------------------------------------|-------------------------|------------------------------|---------------------------------|---------------------|--------------------|
| ເຄ   | ขที่คำร้อง                                                          | 2                                           | a                                           | ถานะดำร่                | ร้อง สี้1                    |                                 |                     |                    |
| วัน  | ที่ยื่น                                                             | 09/06/2558 10:04:03                         |                                             | ัสร้างข้อม              | បូត <mark>ka</mark>          | ndarat.ja (เจ้าหน้าที่)         |                     |                    |
| วัน  | เที่รับเรื่อง                                                       | 15/06/2558 16:19:56 (ออนไลน์)               |                                             |                         | 15                           | /06/2558 16:20:56               |                     |                    |
| ที่อ | រជ្                                                                 | 169 หมู่ที่ 3 หมู่บ้านบุ่งจิก ซอย - ถนน- ต่ | ำบลหาดกรวด อำเภอเมือง จังหวัดอุตร           | ดิตถ์ รหัส <sup>า</sup> | ไปรษณีย์ 53000               |                                 |                     |                    |
| 511  | อร์โทรศัพท์                                                         | 053-466666                                  |                                             |                         | -                            |                                 |                     |                    |
| ช่อ  | ฉ-สฦล (En)                                                          | does                                        |                                             |                         |                              |                                 |                     |                    |
| ຈັນ  | แอกสาร                                                              | ส่งทางไปรษณีย์                              | u                                           | บบด่วน                  | ไม                           | เใช่                            |                     |                    |
| รา   | ยการเอกสาร                                                          | 1. ใบ Transcript ฉบับภาษาอังกฤษ (หลัง       | <u>งส่าเร็จการศึกษา</u> ) -> หลักสูตรวิทยาศ | เสตรมหาย่               | บัณฑิต สาขาวิชาวิทยาศาสตร์ล่ | ชึ่งแวดล้อม จำนวน <b>2</b> ฉบับ |                     |                    |
| อัต  | าราค่าธรรมเนียมขอใบรับรอง                                           |                                             |                                             |                         |                              |                                 |                     |                    |
| 110. | มายเลขสิ่งของ<br>มายเหตุ                                            | EA473124280TH (นำหมายเลขสิ่งของ             | ดรวจสอบได้ที่นี่ Click!!)                   |                         |                              |                                 |                     |                    |
| รา   | ยการข้อมูลการดำเนินการ                                              |                                             |                                             |                         |                              |                                 |                     | •                  |
|      | ชื่อเส้                                                             | นทางใบคำร้อง                                | ผู้รับเรื่อง                                |                         | สถานะอนุมัติรายการ           | <b>วันที่อนุมัติรายการ</b>      | ผู้อนุมัติรายการ    | รายละเอียด         |
| 1    | ช่าระเงินค่าธรรมเนียมการขอใบแสดงผลการเรียน งานการเงิน               |                                             | งานการเงิน                                  | 1                       | ~                            | 15/01/2558 16:19:18             | นายวุฒิพงษ์ คำพันธ์ | 2558/1 : PA-150/44 |
| - 2  | งานทะเบียนนิสิต ฯลฯ รับเรื่องคำร้อง งานทะเบียนนิสิต ฯลฯ [รับเรื่อง] |                                             |                                             | 1                       | ✓                            | 15/06/2558 16:19:56             | นายวุฒิพงษ์ คำพันธ์ |                    |
| 3    | 3 งานทะเบียนนิสิต ฯลฯ ดำเนินการ งานทะเบียนนิสิต ฯลฯ [หน่วยเอกสา     |                                             |                                             | ](1)                    | ✓                            | 15/06/2558 16:20:28             | นายวุฒิพงษ์ คำพันธ์ |                    |
| 4    | 4 เสนอลงนาม งานทะเบียนนิสิต ฯลฯ [หน่วยเอกสา                         |                                             |                                             |                         | ✓                            | 15/06/2558 16:20:45             | นายวุฒิพงษ์ คำพันธ์ |                    |
| - 5  | อี่ สิ้นสุดคำร้อง                                                   |                                             | งานทะเบียนนิสิต ฯลฯ [หน่วยเอกสาร            | ](3)                    | $\checkmark$                 | 15/06/2558 16:20:56             | นายวุฒิพงษ์ คำพันธ์ |                    |

รูปที่ 12 หน้าตรวจสอบหมายเลข สำหรับนิสิตที่จัดส่งไปรษณีย์